## Průvodce rezervačním systémem HTO Městské nemocnice Čáslav

Vážení dárci, pokud jste se rozhodli darovat krev, registrujte se na stránkách nového rezervačního systému HTO na tomto odkazu <a href="https://hto.techcrowd.cz/">https://hto.techcrowd.cz/</a> Volné termíny pro rezervaci jsou dostupné od 21.6.2022.

Úvodní stránka obsahuje základní informace o Hematologicko-transfúzním oddělení MN Čáslav a tlačítka pro registraci a přihlášení. Po rozkliknutí nabídky je možné si také přečíst informace o zpracování osobních údajů.

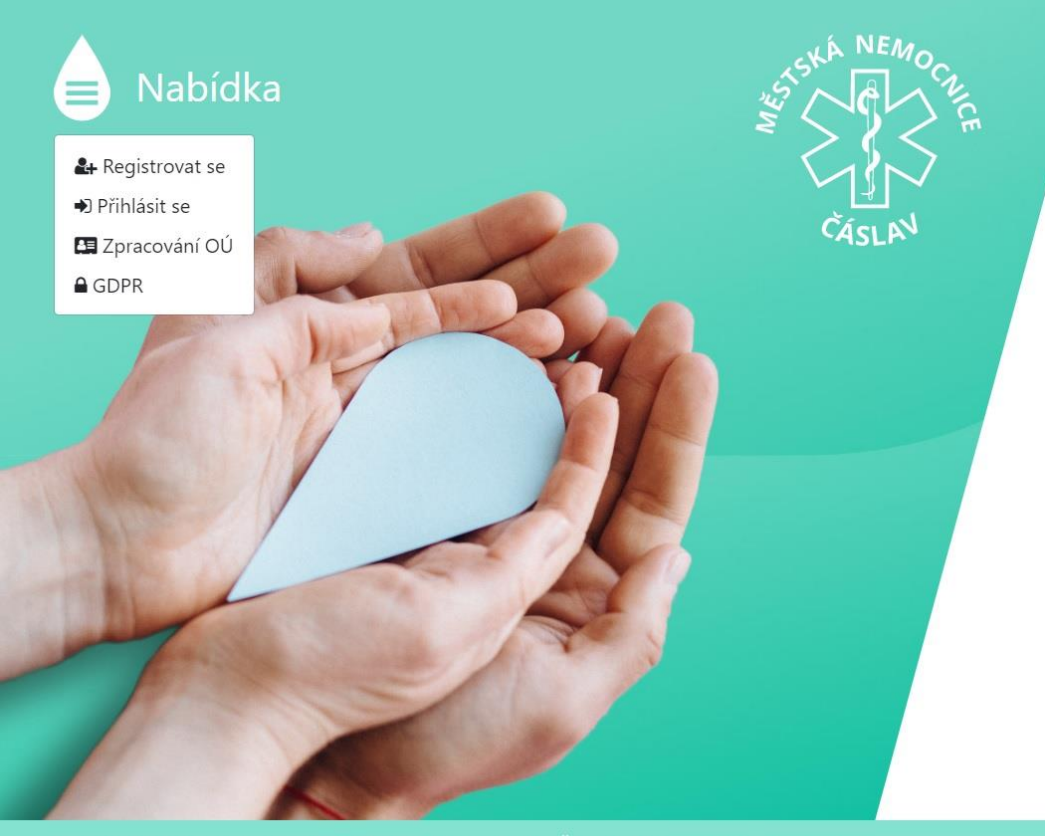

#### Hematologicko-transfuzní oddělení | Městská nemocnice Čáslav | Zpracování osobních úda

### Úvodem

Hematologicko-transfúzní oddělení MN Čáslav Hematologicko-transfuzní oddělení (HTO) je součástí Městské nemocnice Čáslav. Nachází se v přístavbě vedle nemocnice v 1. patře.

Provádí odběry krve bezpříspěvkových dárců a následné zpracování odběrů na transfuzní přípravky či jako surovinu pro další zpracování, pro výrobu krevních derivátů. Pracoviště provádí odběry a jejich zpracování v souladu se Zásadami Správné výrobní praxe dle vyhlášky 143/ 2008 SB o lidské krvi ve znění pozdějších předpisů.

Transfuzní přípravky jsou využívány pro oddělení MNČ a další zdravotnická zařízení ( nejčastěji pražské nemocnice).

Součástí HTO je i Laboratorní úsek, který zajišťuje vyšetření pacientů, těhotných i dárců krve. ZTS informuje a provádí odběry pro zájemce o vstup do registru dárců kostní dřeně <u>www.darujzivot.cz</u>.

ZTS splňuje požadavky SÚKLu (Státní ústav pro kontrolu léčiv) a NASKLu ( Národní autorizační středisko pro klinické laboratoře) na systém managementu kvality a zásady správné výrobní praxe (SVP) a je těmito institucemi pravidelně kontrolováno.

Registrovat se 👘 Přihlás

Pro vytvoření účtu v rezervačním systému je nutné se registrovat. Registrace je kompletní po vyplnění všech požadovaných informací a odsouhlasení GDPR.

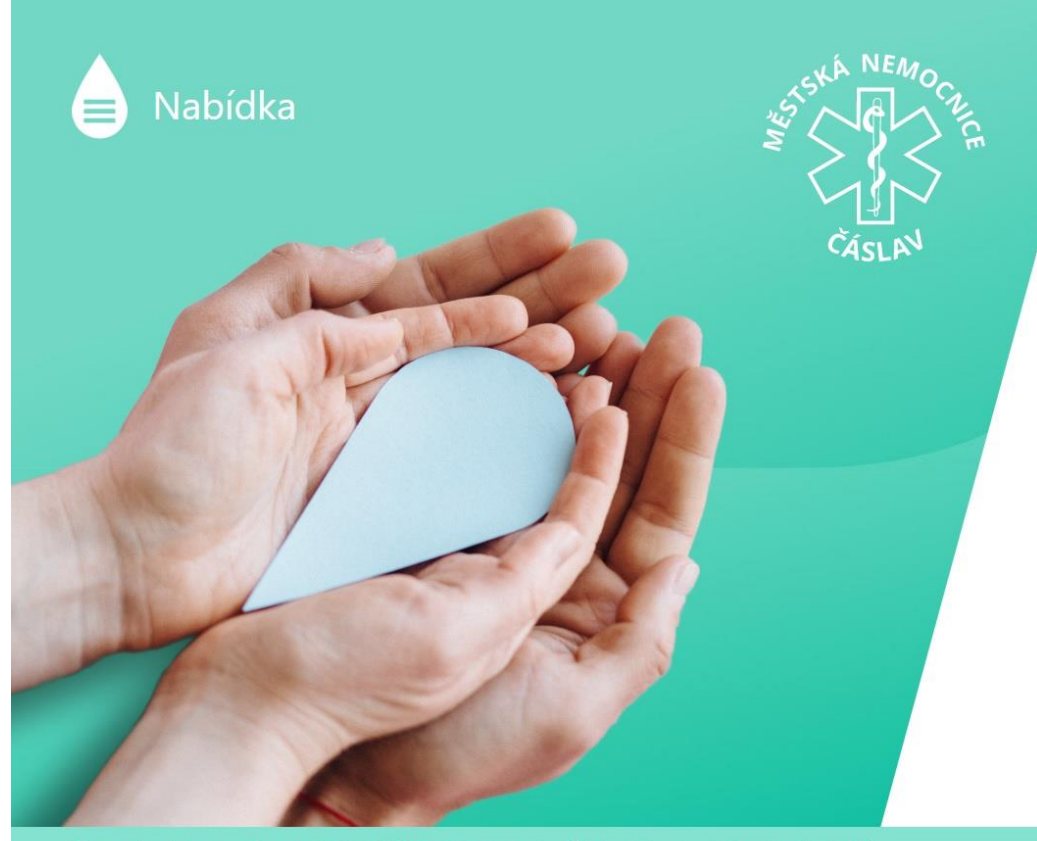

Hematologicko-transfuzní oddělení | Městská nemocnice Čáslav | Zpracování osobních údajů

## Registrace nového dárce

| Email                    |                   |
|--------------------------|-------------------|
| Heslo                    | Heslo pro ověření |
| Jméno                    | Příjmení          |
| Vyberte krevní skupinu 💙 | Rodné číslo       |
| Telefon                  | Datum narození    |

O Souhlasím se zpracováním osobních údajů podle GDPR

Registrovat

Přihlásit se

Přihlášení do rezervačního systému probíhá přes email a heslo zvolené při registraci.

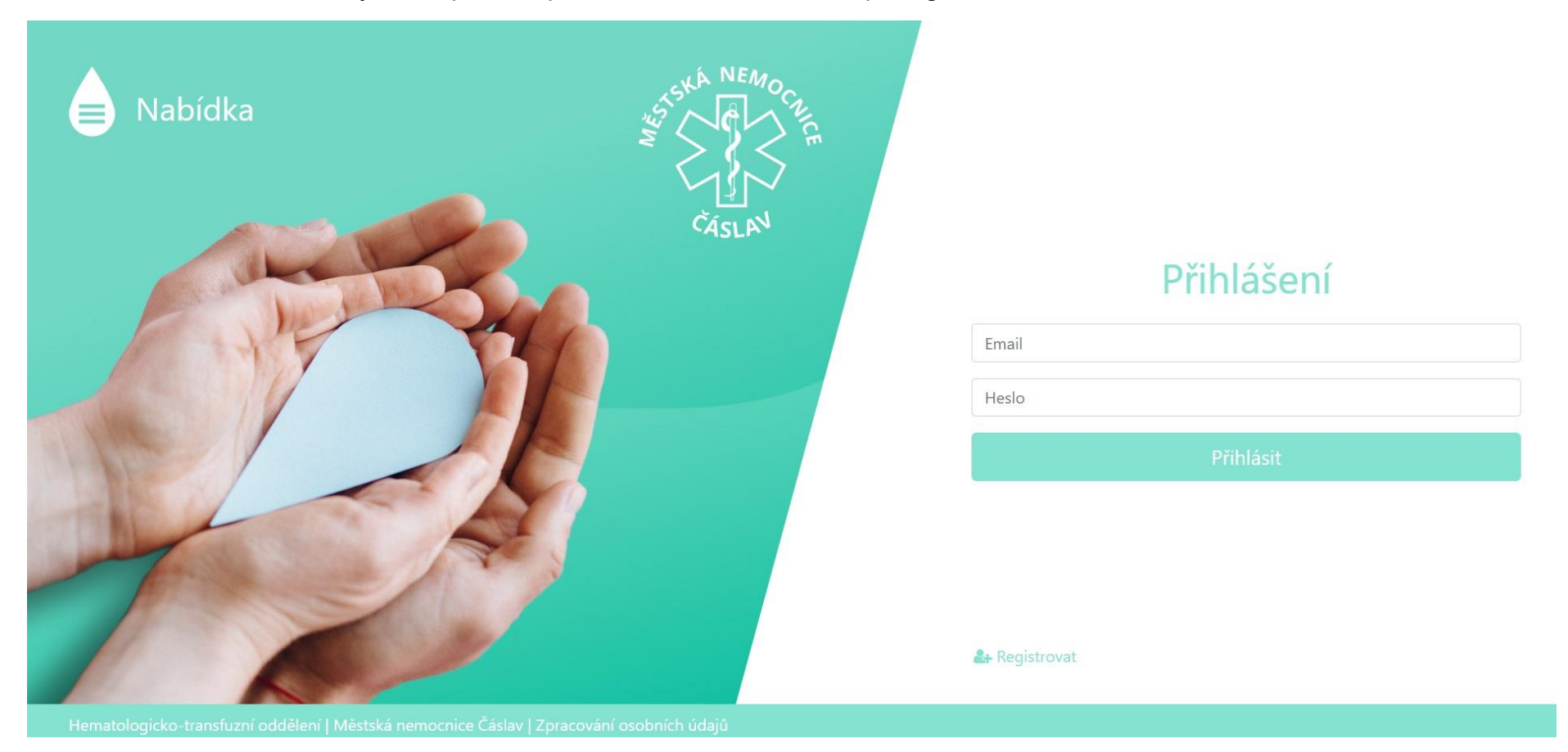

Nové okno dárcovského rezervačního systému zobrazuje kalendář s ukazatelem odběrových dnů (vždy úterý a čtvrtek) a počet aktuálně volných míst k rezervaci. Napravo jsou pak uvedeny půlhodinové časové intervaly vybraného odběrového dne. *Pozn. zatím lze vybrat pouze odběr plné krve, odběr plazmy bude zprovozněn na podzim 2022.* 

| 🗚 Jan Novák 🗸                                                                                                    | Úterý - 14. 6. 2022                                                                                    |                                                                                                    |
|----------------------------------------------------------------------------------------------------|----------------------------------------------------------------------------------------------------|----------------------------------------------------------------------------------------------------|
| Typ nové rezervace Plná krev Plazma < Červen 2022 >                                                                      | <b>06:00 - 06:30 ( 6 )</b><br>Úterý - 14. 6. 2022<br>Areál MN Čáslav Hematologicko-transfúzní oddělení | <b>06:30 - 07:00 ( 6 )</b><br>Úterý - 14. 6. 2022<br>Areál MN Čáslav Hematologicko-transfúzní oddělení |
| Po Út St Čt Pá So Ne<br>1 2 3 4 5<br>6 7 8 9 10 11 12<br>13 14 15 16 17 18 19<br>20 21 2 2 2 2 2 2 2 2 2 2 2 2 2 2 2 2 2 | <b>07:00 - 07:30 ( 6 )</b><br>Úterý - 14. 6. 2022<br>Areál MN Čáslav Hematologicko-transfúzní oddělení | <b>07:30 - 08:00 ( 6 )</b><br>Úterý - 14. 6. 2022<br>Areál MN Čáslav Hematologicko-transfúzní oddělení |

Hematologicko-transfuzní oddělení | Městská nemocnice Čáslav | Zpracování osobních údajů

Pro vytvoření rezervace stačí kliknout na okno s časovým intervalem a místo si rezervovat.

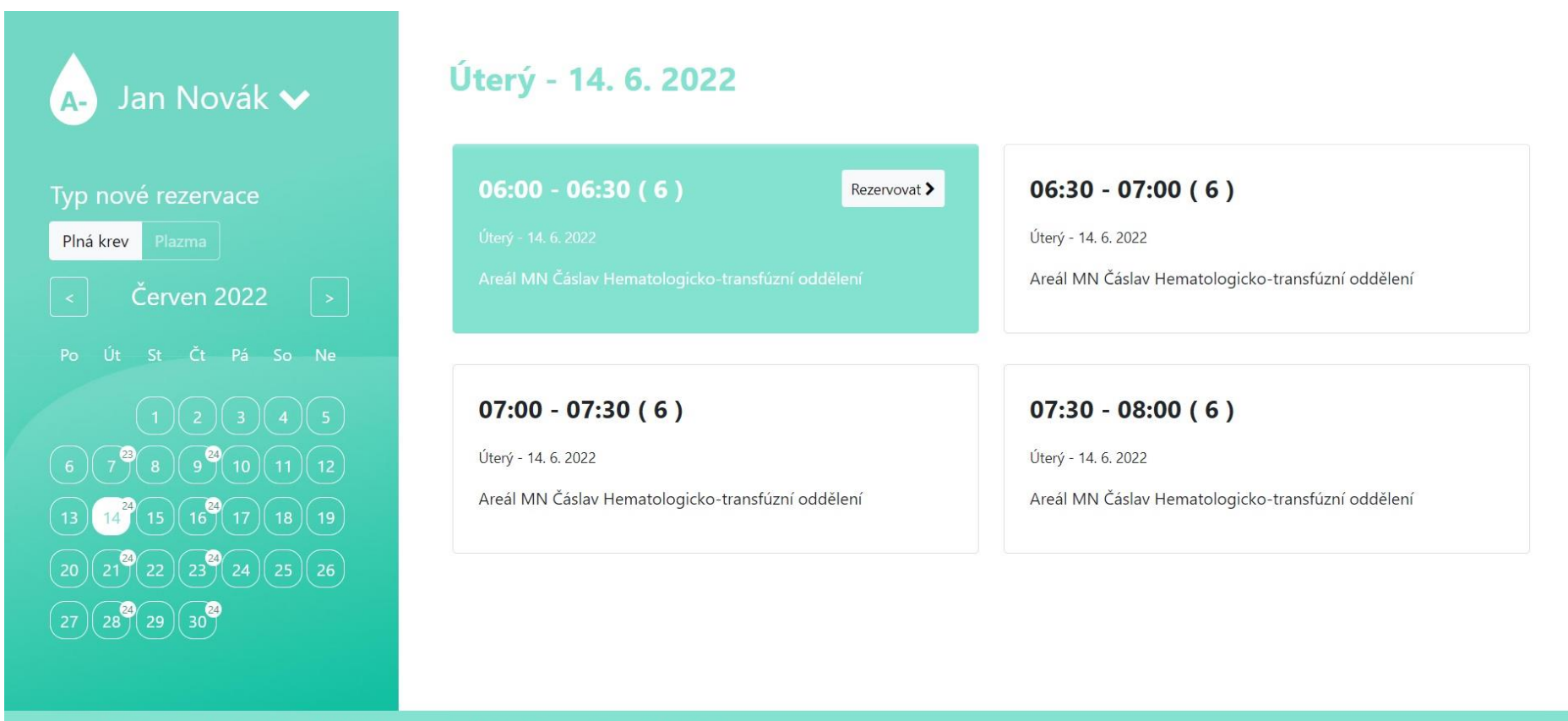

ematologicko-transfuzní oddělení | Městská nemocnice Čáslav | Zpracování osobních údajů

Další okno uvádí poučení dárce a rekapituluje zvolený termín rezervace.

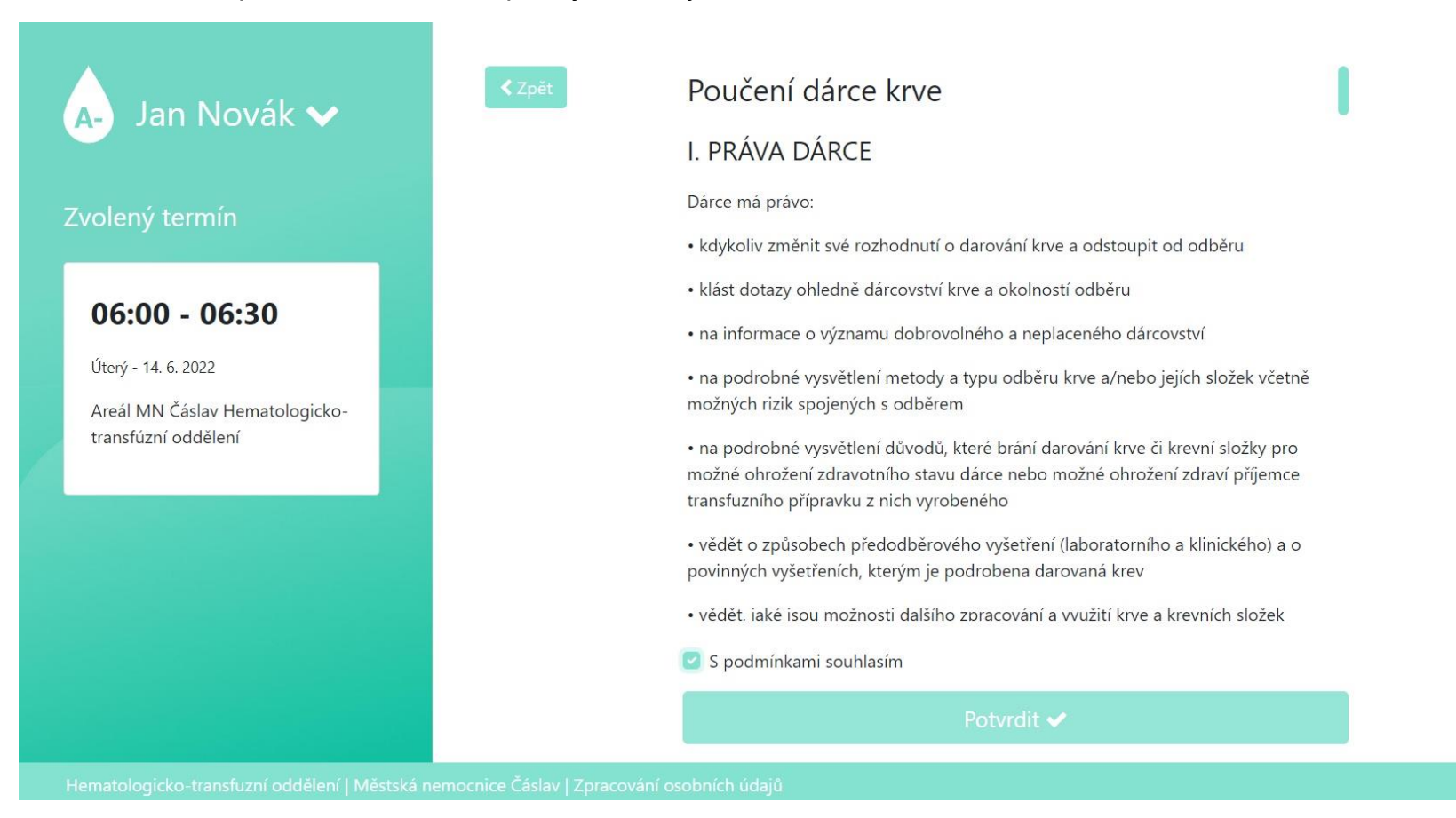

Po potvrzení souhlasu s podmínkami je rezervace vytvořena dárci je odeslána potvrzovací SMS na číslo uvedené při registraci.

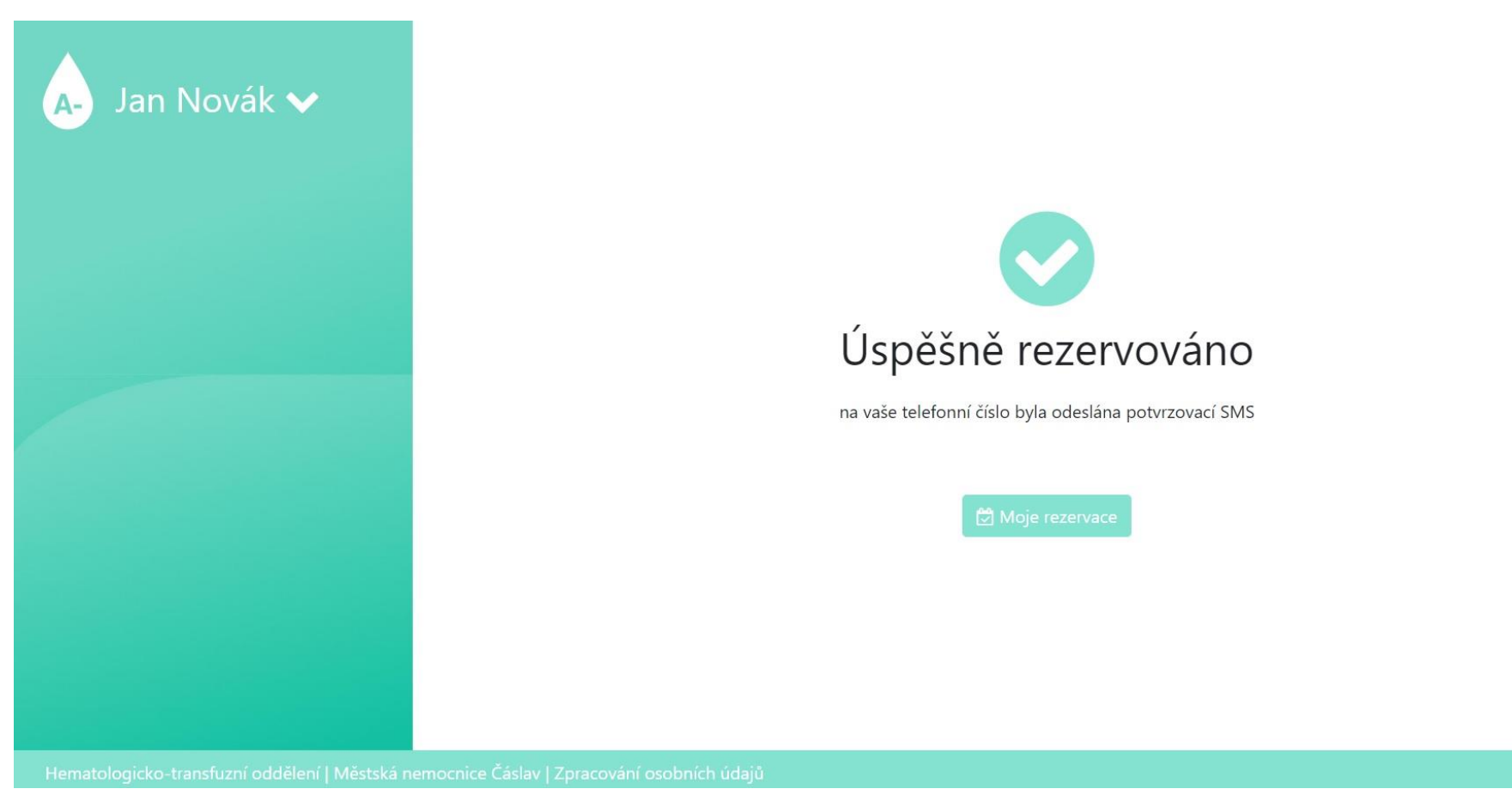

Nové okno zobrazuje aktuální rezervaci dárce. Rezervaci lze také zrušit, nejpozději však 24 hodin před odběrem.

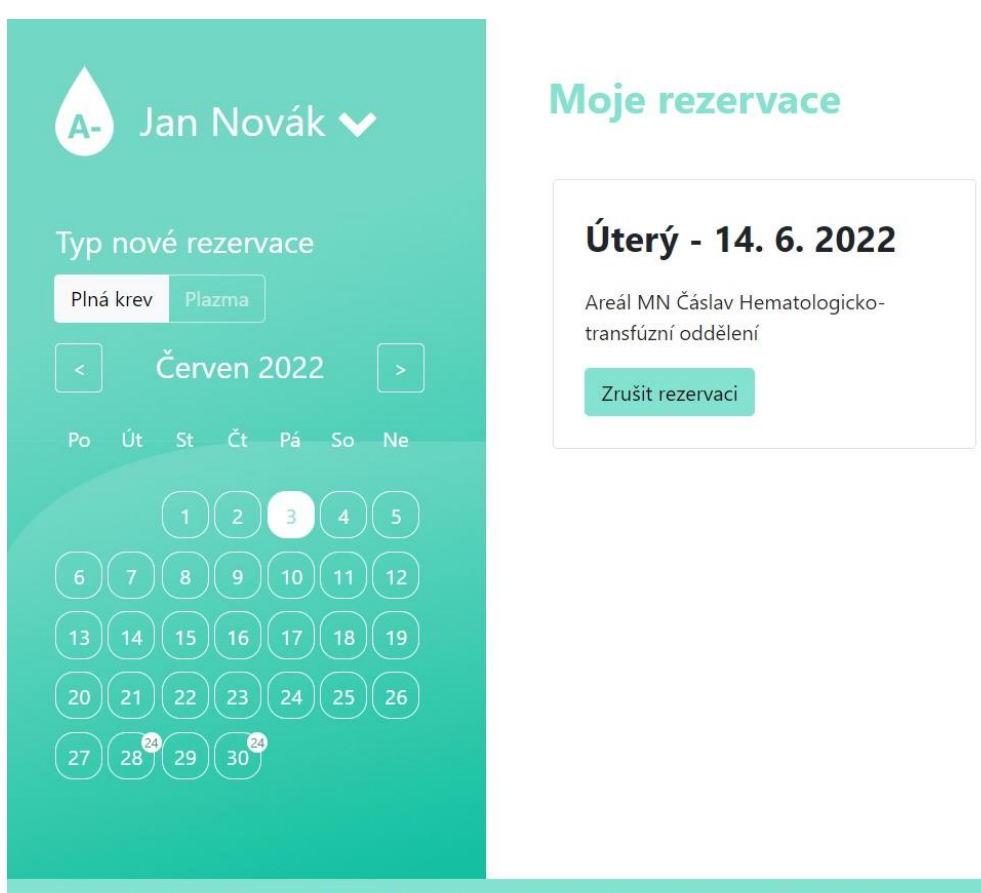

Hematologicko-transfuzní oddělení | Městská nemocnice Čáslav | Zpracování osobních údajů

Po rozkliknutí nabídky (šipka u jména dárce) se zobrazí vybrané informace o dárci a tlačítka k vytvoření nové rezervace a odhlášení ze systému.

| 🗚 Jan Novák ٨                                                                                                    |
|----------------------------------------------------------------------------------------------------|
| Krevní skupina: A-                                                                                                    |
| Absolvovaných odběrů: 0                                                                                                    |
| Email: novakja8@gmail.com                                                                                                    |
| Telefon: +420777007111                                                                                                    |
| Odhlásit se In the second second |
|                                                                                                    |

# Moje rezervace

# Úterý - 14. 6. 2022

Areál MN Čáslav Hematologickotransfúzní oddělení

Zrušit rezervaci